David COUVIN

# Mode d'emploi du serveur relatif aux stages des étudiants

#### L'Espace Étudiant

Pour se connecter au serveur en tant qu'étudiant, l'étudiant doit saisir son login et son mot de passe qui sont les mêmes que ceux utilisés dans les salles informatiques ou à la Bibliothèque Universitaire de l'UAG.

Page de connexion de l'étudiant :

### **Identification étudiant**

| Login:        |         |
|---------------|---------|
| Mot de Passe: |         |
| (             | Valider |

Si les informations saisies sont incorrectes, un message d'erreur s'affiche. Si l'étudiant rencontre des problèmes (pas de login et de mot de passe), il pourra tout de même consulter les informations concernant les stages et postuler à un stage dans le menu « Fichier Entreprise ».

Si la connexion de l'étudiant s'est déroulée correctement, l'étudiant accédera à son profil :

## Profil étudiant

| Nom:                           | COUVIN                      |
|--------------------------------|-----------------------------|
| Prénom:                        | David                       |
| Adresse:                       | 21 rue des pommes           |
| Ville:                         | Abymes                      |
| Téléphone portable:            | 0690115370                  |
| Téléphone fixe:                | 0590220481                  |
| Adresse Email:                 | david.couvin@etu.univ-ag.fr |
| Années d'étude après le BAC:   | 3                           |
| Dernière année passée à l'UAG: | 2009                        |
| Domaine d'étude:               | Informatique                |
| Diplome préparé:               | LICENCE MATH et INFO        |
| Pôle UAG:                      | GUADELOUPE                  |

Rechercher un stage

Saisir mes compétences/expériences Modifier mon profil

L'étudiant pourra choisir de rechercher un stage en fonction du domaine d'étude du stage, de la zone géographique où se déroule le stage ou en fonction du type du stage (stage étudiant, mémoire ou contrat de recherche). L'étudiant pourra aussi rechercher un stage en fonction du niveau d'années d'études après le BAC.

### Recherche Stage

| Type du stage:                                             | -Sélectionner le type- 💌             |
|------------------------------------------------------------|--------------------------------------|
| Domaine du stage:                                          | -Sélectionner le domaine du stage- 👻 |
| Zone géographique:                                         | -Sélectionner la zone-               |
|                                                            |                                      |
| Profil Etudiant<br>Niveau d'étude maximum souhaité (BAC+): | 0 -                                  |

Si l'étudiant clique sur « rechercher », il accédera à la liste des stages qu'il recherche :

## Les offres de stages

| Date de parution | Intitulé du stage                                | Mission du stage                                                                                                    |                  |
|------------------|--------------------------------------------------|----------------------------------------------------------------------------------------------------|------------------|
| 08-06-2009       | Gestion de commandes                             | gérer les commandes d'une entreprise commerciale                                                                                          | Consulter        |
| 01-06-2009       | Economie gestion                                 | Gestion de comptes                                                                                                    | Consulter        |
| 01-05-2009       | Tutorat Documentaire                             | Accompagner, encadrer les nouveaux etudiants de l'UAG pour leurs<br>recherches a la BU                                                    | <u>Consulter</u> |
| 15-04-2009       | Activation d'un serveur de<br>gestion des stages | Création d'un site web permettant aux étudiants de pouvoir effectuer des<br>demandes de stage, et aux entreprises de déposer leurs offres | <u>Consulter</u> |
| 15-04-2009       | Plate forme web                                  | Reconfiguration de plateforme                                                                                                    | <u>Consulter</u> |

VOTRE DEMANDE CORRESPOND A 5 RESULTATS.

## L'étudiant pourra consulter une offre de stage : *Consultation des offres de stages*

| aru le 08-06-2009                         |                                                     |
|-------------------------------------------|-----------------------------------------------------|
| Intitulé du stage:                        | Gestion de commandes                                |
| Type du stage:                            | Stage étudiant                                      |
| Adresse:                                  | 504 falmouth street                                 |
| Ville:                                    |                                                     |
| Téléphone contact stage:                  | 00                                                  |
| Organisme d'accueil:                      |                                                     |
| Adresse Mail du contact Entreprise:       |                                                     |
| Mission du stage:                         | gérer les commandes d une entreprise<br>commerciale |
| Niveau d'étude minimum souhaité (BAC+     | -): 0                                               |
| Qualité(s) recherchée(s):                 |                                                     |
| Gratification (taux horaire):             | 0                                                   |
| Domaine du stage:                         | Comptabilite-Commerce-Gestion                       |
| Zone géographique:                        | AUTRE PAYS DE LA CARAIBE                            |
| Date de parution:                         | 08-06-2009                                          |
| Date de Début:                            | 00-00-0000                                          |
| Date de Fin:                              | 00-00-0000                                          |
| Durée (en semaine):                       | 30                                                  |
| Comment candidater:                       |                                                     |
| Administrateur ayant enregistré le stage: | PAUL Jack                                           |

<u>Cliquez ici pour Postuler à ce stage.</u>

En cliquant sur « postuler », l'étudiant pourra postuler au stage en question :

Postulation au stage:

"Gestion de commandes"

Pour effectuer la postulation, munissez vous de votre carte étudiant vous aurez besoin du numéro étudiant.

| Postulation |                                                                  |    |
|-------------|------------------------------------------------------------------|----|
|             | Pour postuler à ce stage veuillez saisir votre numéro d'étudiant | :  |
|             | Votre numéro de stage est:                                       | 13 |
|             | Postuler                                                         |    |

L'étudiant pourra également faire une offre de compétence en saisissant les compétences et les expériences acquises au cours des dernières années :

## Saisie des Compétences et des Expériences

Ne pas saisir de caractères spéciaux (/,\$,#,',...). Eviter surtout les apostrophes (')

|                                                   | Informatique, langages de programmations |  |
|---------------------------------------------------|------------------------------------------|--|
| Compétences (Discipline/Matériels<br>/Logiciels): |                                          |  |
|                                                   |                                          |  |

| Expériences                             |                              |
|-----------------------------------------|------------------------------|
|                                         | Stage de 4 semaines au SCUIO |
| Expériences (Professionnelles ou autres | );<br>);                     |
|                                         |                              |
|                                         |                              |

Annuler

L'étudiant pourra consulter des modèles de CV ou de lettres de motivation, en sélectionnant les liens suivant :

Valider

- Modèles de CV
- Lettres de motivation

L'étudiant pourra consulter des exemples de CV ou de lettres de motivation s'il veut réaliser les siens et les envoyer par mail à une entreprise accueillant des stages.

#### Le Fichier Entreprise

Tous les membres de l'UAG (professeurs, étudiant, personnel ...) peuvent consulter le fichier. Ils accèdent au menu suivant :

### Fichier Entreprise

| - Consultation fichier                           |                                                                            |
|--------------------------------------------------|----------------------------------------------------------------------------|
| Recherche Entreprise                             | <u>Consulter les stages proposés par chaque</u><br><u>entreprise</u>       |
| <u>Consulter les offres de stages</u>            | <u>Consulter les mémoires validés réalisés par les</u><br><u>étudiants</u> |
| <u>Rechercher un stage en fonction du profil</u> |                                                                            |

À partir de ce menu, on peut rechercher une entreprise en cliquant sur recherche entreprise. On peut rechercher une entreprise en fonction de la zone géographique sur laquelle l'entreprise est implantée ou du secteur d'activité de l'entreprise. On peut aussi rechercher une entreprise en fonction de son nom.

### Recherche Entreprise

| Zone géographique:                                                    | -Sélectionner la zone-          |
|-----------------------------------------------------------------------|---------------------------------|
| Secteur d'activité:                                                   | -Sélectionner le secteur-       |
|                                                                       |                                 |
|                                                                       |                                 |
|                                                                       |                                 |
| Recherche en fonction du nom                                          |                                 |
| Recherche en fonction du nom<br>Nom de l'entreprise (Raison sociale): | -Sélectionner une entreprise- ▼ |

En appuyant sur rechercher, on accède à la liste des entreprises recherchées :

## Les Entreprises

| Raison sociale de l'Entreprise | Secteur d'activité                |            |
|--------------------------------|-----------------------------------|------------|
| ANTILLES TELEVISION            | Electronique - Electrotechnique   | Visualiser |
| Entreprise COUVIN David        | Informatique - Telecommunications | Visualiser |
| Entreprise test                | Communication - Internet          | Visualiser |
| IUT de Kourou                  | Secteur public                    | Visualiser |
| SCUIO-IP, Pôle Guadeloupe      | Secteur public                    | Visualiser |

VOTRE DEMANDE CORRESPOND A 5 RESULTATS.

Ensuite on peut choisir de visualiser la fiche d'une entreprise :

Consultation des fiches Entreprise

| Identité de l'Entreprise                            |                                   |
|-----------------------------------------------------|-----------------------------------|
| Raison sociale de l'entreprise:                     | Entreprise Test                   |
| Numéro SIRET:                                       | 12345678                          |
| Code APE:                                           | APE                               |
| Secteur d'activité:                                 | Informatique - Telecommunications |
| .Adresse:                                           | dugazon                           |
| Ville:                                              | Abymes                            |
| Zone géographique:                                  | GUADELOUPE                        |
| Effectif (nombre de salariés):                      | 0                                 |
| Téléphone:                                          | 0590220404                        |
| Fax                                                 | 0590220404                        |
| Email du membre à contacter pour une offre de stage | e: entreprisetest@gmail.com       |
| Site Internet de l'entreprise:                      | www.entreprisetest.com            |
| Sigle de l'entreprise:                              | E.T                               |

#### <u>Imprimer cette page</u> <u>Retour à la page de recherche</u>

Dans le menu du Fichier Entreprise, on peut consulter toutes les offres de stages présents dans la base de données, et on peut également rechercher un stage de la même façon que dans l'Espace Étudiant.

Le Fichier Entreprise permet également de consulter les stages proposés par chaque entreprise. Lorsqu'on utilise ce mode de consultation, on sélectionne d'abord l'entreprise souhaitée :

### Stages de l'Entreprise sélectionnée

| -Sélection de l'entreprise            |                                 |
|---------------------------------------|---------------------------------|
| Nom de l'entreprise (Raison sociale): | -Sélectionner une entreprise- 💌 |
|                                       | -Sélectionner une entreprise-   |
|                                       | Entreprise test                 |
|                                       | IUT de Kourou                   |
| Rechercher Annuler                    | SCUIO-IP, Pôle Guadeloupe       |
|                                       | Entreprise COUVIN David         |
|                                       | ANTILLES TELEVISION             |

Une entreprise doit être obligatoirement sélectionnée, sinon on a un message d'erreur.

Lorsqu'on clique sur rechercher, on obtient la liste des stages de l'entreprise sélectionnée. Par exemple si on a sélectionné le SCUIO, Pôle Guadeloupe, on obtient : Stages proposés par l'entreprise

| Date de<br>parution | Intitulé du stage                                | Mission du stage                                                                                                    |           |
|---------------------|--------------------------------------------------|----------------------------------------------------------------------------------------------------|-----------|
| 15-04-2009          | Activation d'un serveur<br>de gestion des stages | Création d'un site web permettant aux étudiants de pouvoir<br>effectuer des demandes de stage, et aux entreprises de déposer<br>leurs offres | Consulter |
| 15-04-2009          | Plate forme web                                  | Reconfiguration de plateforme                                                                                                    | Consulter |

LE NOMBRE DE STAGES EST DE: 2

Le Fichier Entreprise pourra permettre également de consulter les mémoires validés réaliser par les étudiants (cette consultation n'est pas encore opérationnelle car on n'a pas encore enregistré mémoires sur le serveur).

#### L'Espace Professionnel

Si l'entreprise est déjà inscrite dans la base de données, elle peut accéder au menu entreprise en se connectant grâce à son login et son numéro SIRET. Sinon l'entreprise peut s'inscrire en cliquant sur le lien « Inscription ».

Pour s'inscrire, l'entreprise doit remplir ce formulaire :

## Inscription Nouvelle Entreprise

| -Renseignements entreprise                                    |                           |
|---------------------------------------------------------------|---------------------------|
| Raison sociale*:                                              |                           |
| Sirat*-                                                       |                           |
| Site :                                                        |                           |
| Code APE:                                                     |                           |
| Secteur d'activité*:                                          | -Sélectionner le secteur- |
| Adresse:                                                      |                           |
| Ville:                                                        |                           |
| Zone géographique*:                                           | -Sélectionner la zone-    |
| Effectif (en moyenne):                                        |                           |
| Login* (nécessaire pour se connecter au site ultérieurement): |                           |
| Téléphone:                                                    |                           |
| Fax:                                                          |                           |
| Site Internet de l'entreprise:                                |                           |
| Email du membre à contacter pour une offre de stage:          |                           |
| Sigle:                                                        |                           |

Les champs marqués (\*) doivent être obligatoirement saisis. Evitez de saisir des caractères spéciaux (\$,#,',...)

| S'inscrire | Annuler |
|------------|---------|
|            |         |

L'entreprise qui s'inscrit sur le serveur doit impérativement se rappeler de son login pour pouvoir se connecter ultérieurement.

Pour se connecter au « Menu Entreprise », l'entreprise saisit son login et son SIRET sur la page d'authentification :

### **Authentification Entreprise**

| Login: |         |  |
|--------|---------|--|
| Siret: |         |  |
|        | Valider |  |

Après authentification, l'entreprise accède à la page « Menu Entreprise » : *Menu Entreprise* 

Bonjour Entreprise COUVIN David, vous êtes connecté en tant qu'entreprise

| Espace de Gestion                         |                                                       |
|-------------------------------------------|-------------------------------------------------------|
| Modifier ma fiche entreprise              | <u>Déposer une offre de stage</u>                     |
| <u>Retirer mon entreprise du site</u>     | <u>Supprmier une offre de stage m'appartenant</u>     |
| Consultan las fichas d'autras antraphisas | <u>Consulter les étudiants ayant postuler pour un</u> |
| Consumer les riches à durres entreprises  | <u>de mes stages</u>                                  |
| <u>Contacter un membre du SCUIO</u>       | <u>Affecter un stage à un étudiant</u>                |

#### Déconnexion

Le lien intitulé : « Consulter les fiches d'autres entreprises » correspond au lien « recherche entreprise » présent dans le <u>Fichier Entreprise</u>. L'entreprise qui veut se retirer (supprimer toutes les données la concernant) du site doit être sûre de son choix car cette action est irréversible.

L'entreprise peut choisir de contacter les membres du SCUIO, elle accédera à la liste des administrateurs du SCUIO :

## Listes des Administrateurs du SCUIO

| Nom      | Prénom   | Adresse mail                 | Téléphone   |
|----------|----------|------------------------------|-------------|
| NABAJOTH | Andrée   | andree.nabajoth@univ-ag.fr   | 0590 483146 |
| GERARDIN | Frédéric | frederic.gerardin@univ-ag.fr | 0590 483144 |
| BILBA    | Ketty    | kbilba@univ-ag.fr            | 0590 483144 |

L'entreprise peut modifier da fiche d'identité :

## Modification fiche Entreprise "Entreprise COUVIN David"

Les champs marqués (\*) doivent être obligatoirement saisis. Evitez de saisir des caractères spéciaux (\$,#,',...)

| – Renseignements entreprise                                 |                                   |
|-------------------------------------------------------------|-----------------------------------|
| Raison sociale*:                                            | Entreprise COUVIN David           |
| Siret*:                                                     | 3298004897                        |
| Code APE:                                                   | AAA                               |
| Secteur d'activité*:                                        | Informatique - Telecommunications |
|                                                             | dugazon                           |
| Adresse:                                                    |                                   |
|                                                             |                                   |
| Ville                                                       | Abymes                            |
| Zone géographique*:                                         |                                   |
| Effectif (en movenne):                                      |                                   |
| Lacia (chimoyenne).                                         |                                   |
| Login (necessaire pour se connecter au site uiteneurement): | test                              |
| Téléphone:                                                  | 00                                |
| Fax:                                                        | 00                                |
| Site Internet de l'entreprise:                              |                                   |
| Email du membre à contacter pour une offre de stage:        |                                   |
| Sigle:                                                      |                                   |
|                                                             |                                   |

Modifier Annuler

## L'entreprise pourra également déposer une offre de stage : Saisie d'un stage Par l'Entreprise

Les champs marqués (\*) doivent être obligatoirement saisis. Ne pas saisir de caractères spéciaux (/,\$,#,',...)

| Ima du ctada?                                                               | -Sélectionner le tripe-                                                                                                    |
|-----------------------------------------------------------------------------|----------------------------------------------------------------------------------------------------|
| Type du stage".                                                             | -Selectionner le type-                                                                                                    |
| Adresse:                                                                    |                                                                                                    |
| Ville:                                                                      |                                                                                                    |
| Téléphone contact stage:                                                    |                                                                                                    |
| Mission du stage:                                                           |                                                                                                    |
| Niveau d'étude minimum souhaité (E                                          | BAC+): 0 ▼                                                                                                    |
| Qualité(s) recherchée(s):                                                   |                                                                                                    |
| Gratification (taux horaire):                                               | 0                                                                                                    |
| Domaine du stage*:                                                          | -Sélectionner le domaine du stage- 💌                                                                                                    |
| 7 to to *-                                                                  | -Sélectionner la zone-                                                                                                    |
| Zone geographique                                                           | Torrent - Main IANN/IED - Apprint 2000 -                                                                                                    |
| Date de parution*:                                                          | JOUL I VIOIS JANVIER VAILLEE 2003 V                                                                                                    |
| Date de parution*:<br>Date de Début:                                        | Jour: Inconnu - Mois: Inconnu - Année: Inconnu -                                                                                                    |
| Date de parution*:<br>Date de Début:<br>Date de Fin:                        | Jour: Inconnu - Mois: Inconnu - Année: Inconnu -<br>Jour: Inconnu - Mois: Inconnu - Année: Inconnu -                                                     |
| Date de parution*:<br>Date de Début:<br>Date de Fin:<br>Durée (en semaine): | Jour: Inconnu - Mois: Inconnu - Année: Inconnu -<br>Jour: Inconnu - Mois: Inconnu - Année: Inconnu -<br>Jour: Inconnu - Mois: Inconnu - Année: Inconnu - |

Ajouter Annuler

L'entreprise peut aussi supprimer une offre de stage lui appartenant en sélectionnant le lien « supprimer une offre de stage m'appartenant » :

## Sélectionner le stage à supprimer

| Date de parution | Intitulé du stage | Mission du stage                                        |           |
|------------------|-------------------|---------------------------------------------------------|-----------|
| 03-07-2009       | Stage test        | stage permettant de tester la validité de l application | Supprimer |

L'action de supprimer un stage est irréversible.

Le menu Entreprise offre à l'entreprise la possibilité de consulter la liste des étudiants ayant postulé à un de ses stages. En cliquant sur le lien de consultation, l'utilisateur accède à la page de sélection du stage pour lequel il veut obtenir le nom des étudiants ayant postulé:

## Sélection du stage

| Les Stages                                  |   |  |  |
|---------------------------------------------|---|--|--|
| Sélection du stage: -Sélectionner le stage- | • |  |  |
| -Sélectionner le stage-                     |   |  |  |
| Stage test                                  |   |  |  |
| Valider Annuler                             |   |  |  |

Après avoir sélectionné le stage, l'utilisateur peut consulter la liste des étudiant ayant postulé à ce stage :

### Les étudiants ayant postulé pour le stage: "Stage test"

| Numéro étudiant | Nom et Prénom | Postulation | Voir fiche |
|-----------------|---------------|-------------|------------|
| 20803703        | COUVIN-David  | 15-06-2009  | Consulter  |

### LE NOMBRE D'ETUDIANTS AYANT POSTULE A CE STAGE EST DE: 1

L'entreprise peut aussi affecter un stage à un étudiant en accédant à la page suivante :

## Affecter un stage à un étudiant

| Affectation |                          |                             |  |
|-------------|--------------------------|-----------------------------|--|
|             | Sélection du stage:      | -Sélectionner le stage- 💌   |  |
|             | Sélection de l'étudiant: | -Sélectionner l'étudiant- 👻 |  |
|             |                          |                             |  |

Annuler

Affecter

L'utilisateur sélectionne le stage et l'étudiant qu'il veut affecter.

#### L'Espace Administration

Cette espace concerne les membres du SCUIO qui gère les stages à l'UAG. Chaque administrateur dispose d'un login et d'un mot de passe pour accéder au « Menu Administrateur » :

### Menu Administrateur

| Sestion Stage                                                                   |                                                                                                    |
|---------------------------------------------------------------------------------|----------------------------------------------------------------------------------------------------|
| Saisir un stage                                                                 | <u>Consulter le nombre d'étudiants ayant postuler pour<br/>un stage</u>                                        |
| Modifier un stage                                                               | Affecter un stage à un étudiant                                                                                |
| <u>Supprimer un stage</u>                                                       | Consulter les stages affectés                                                                                  |
| Sestion Entreprise/Etudiant                                                     |                                                                                                    |
| Gestion Entreprise/Etudiant                                                     | Consulter la fiche des étudiants                                                                               |
| Sestion Entreprise/Etudiant<br>Saisir une entreprise<br>Modifier une entreprise | <u>Consulter la fiche des étudiants</u><br><u>Consulter les dernières dates de connexions des</u><br>étudiants |

Bonjour Frédéric, vous êtes connecté en tant qu'administrateur

L'administrateur peut saisir un stage de la même façon que l'entreprise, sauf que lors de la saisie, il devra sélectionner l'organisme (entreprise) d'accueil du stage.

L'administrateur a la possibilité de modifier un stage, en cliquant sur le lien de modification, il pourra sélectionner le stage qu'il veut modifier :

### Sélectionner le stage à modifier

| Date de<br>parution | Intitulé du stage                                | Mission du stage                                                                                                    |          |
|---------------------|--------------------------------------------------|----------------------------------------------------------------------------------------------------|----------|
| 15-06-2009          | Stage test                                       | stage permettant de vérifier la validité du code de l application.                                                                           | Modifier |
| 08-06-2009          | Gestion de commandes                             | gérer les commandes d'une entreprise commerciale                                                                                             | Modifier |
| 01-06-2009          | Economie gestion                                 | Gestion de comptes                                                                                                    | Modifier |
| 01-05-2009          | Tutorat Documentaire                             | Accompagner, encadrer les nouveaux etudiants de l'UAG pour<br>leurs recherches a la BU                                                       | Modifier |
| 15-04-2009          | Activation d'un serveur de<br>gestion des stages | Création d'un site web permettant aux étudiants de pouvoir<br>effectuer des demandes de stage, et aux entreprises de déposer<br>leurs offres | Modifier |
| 15-04-2009          | Plate forme web                                  | Reconfiguration de plateforme                                                                                                    | Modifier |

Après avoir choisi le stage qu'il veut modifier, l'utilisateur obtient la fiche de modification :

## *Modification du stage:* "Stage test"

| intitulé du stage:                                                                                                    | Stage test                                                                                                    |
|----------------------------------------------------------------------------------------------------|----------------------------------------------------------------------------------------------------|
| Type du stage*:                                                                                                    | Stage étudiant 👻                                                                                                    |
|                                                                                                    | uag                                                                                                    |
| Adresse:                                                                                                    |                                                                                                    |
| Ville-                                                                                                    | Pointa-à-Pitra                                                                                                    |
| Télénhone contact stage:                                                                                                    | 00                                                                                                    |
| Organisme d'acqueil:                                                                                                    | Entreprise COLIVIN David                                                                                                    |
| Mission du stage:                                                                                                    | du code de <u>l</u> application.                                                                                                    |
|                                                                                                    |                                                                                                    |
| Niveau d'étude minimum souhaité (B.                                                                                                    | AC+): 0 •                                                                                                    |
| Niveau d'étude minimum souhaité (B.<br>Qualité(s) recherchée(s):                                                                                                    | AC+): 0 •                                                                                                    |
| Niveau d'étude minimum souhaité (B.<br>Qualité(s) recherchée(s):<br>Gratification (taux horaire):                                                                                                    | AC+): 0 •<br>0                                                                                                    |
| Niveau d'étude minimum souhaité (B.<br>Qualité(s) recherchée(s):<br>Gratification (taux horaire):<br>Domaine du stage*:                                                                                                    | AC+): 0<br>O<br>Informatique                                                                                                    |
| Niveau d'étude minimum souhaité (B.<br>Qualité(s) recherchée(s):<br>Gratification (taux horaire):<br>Domaine du stage*:<br>Zone géographique*:                                                                                                    | AC+): 0<br>0<br>Informatique<br>GUADELOUPE                                                                                                    |
| Niveau d'étude minimum souhaité (B.<br>Qualité(s) recherchée(s):<br>Gratification (taux horaire):<br>Domaine du stage*:<br>Zone géographique*:<br>Date de parution*:                                                                                     | AC+): 0 •<br>0<br>Informatique •<br>GUADELOUPE •<br>Jour: 15 • Mois: JUIN • Année: 2009 •                                                                              |
| Niveau d'étude minimum souhaité (B.<br>Qualité(s) recherchée(s):<br>Gratification (taux horaire):<br>Domaine du stage*:<br>Zone géographique*:<br>Date de parution*:<br>Date de Début:                                                                   | AC+): 0 •<br>0 Informatique GUADELOUPE Jour: 15 • Mois: JUIN • Année: 2009 • Jour: 00 • Mois: • Année: 0000 •                                                          |
| Niveau d'étude minimum souhaité (B.<br>Qualité(s) recherchée(s):<br>Gratification (taux horaire):<br>Domaine du stage*:<br>Zone géographique*:<br>Date de parution*:<br>Date de Début:<br>Date de Fin:                                                   | AC+): 0 •<br>0<br>Informatique •<br>GUADELOUPE •<br>Jour: 15 • Mois: JUIN • Année: 2009 •<br>Jour: 00 • Mois: • Année: 0000 •<br>Jour: 00 • Mois: • Année: 0000 •      |
| Niveau d'étude minimum souhaité (B.<br>Qualité(s) recherchée(s):<br>Gratification (taux horaire):<br>Domaine du stage*:<br>Zone géographique*:<br>Date de parution*:<br>Date de Début:<br>Date de Fin:<br>Durée (en semaine):                            | AC+): 0 •<br>0 Informatique • GUADELOUPE • Jour: 15 • Mois: JUIN • Année: 2009 • Jour: 00 • Mois: • Année: 0000 • 0                                                    |
| Niveau d'étude minimum souhaité (B.<br>Qualité(s) recherchée(s):<br>Gratification (taux horaire):<br>Domaine du stage*:<br>Zone géographique*:<br>Date de parution*:<br>Date de parution*:<br>Date de Fin:<br>Durée (en semaine):<br>Comment candidater: | AC+): 0 •<br>0<br>Informatique •<br>GUADELOUPE •<br>Jour: 15 • Mois: JUIN • Année: 2009 •<br>Jour: 00 • Mois: • Année: 0000 •<br>Jour: 00 • Mois: • Année: 0000 •<br>0 |

L'administrateur peut supprimer un stage, comme pour la modification, il doit sélectionner le stage qu'il veut supprimer :

| Sélectionner le stage à supprimer |                                               |                                                                                                    |           |
|-----------------------------------|-----------------------------------------------|----------------------------------------------------------------------------------------------------|-----------|
| Date de<br>parution               | Intitulé du stage                             | Mission du stage                                                                                                    |           |
| 15-06-2009                        | Stage test                                    | stage permettant de vérifier la validité du code de l application.                                                                        | Supprimer |
| 08-06-2009                        | Gestion de commandes                          | gérer les commandes d'une entreprise commerciale                                                                                          | Supprimer |
| 01-06-2009                        | Economie gestion                              | Gestion de comptes                                                                                                    | Supprimer |
| 01-05-2009                        | Tutorat Documentaire                          | Accompagner, encadrer les nouveaux etudiants de l'UAG pour leurs<br>recherches a la BU                                                    | Supprimer |
| 15-04-2009                        | Activation d'un serveur de gestion des stages | Création d'un site web permettant aux étudiants de pouvoir effectuer des<br>demandes de stage, et aux entreprises de déposer leurs offres | Supprimer |
| 15-04-2009                        | Plate forme web                               | Reconfiguration de plateforme                                                                                                    | Supprimer |

La suppression du stage est irréversible (soyez sûr de ce que vous faites).

Comme pour le « Menu Entreprise », le « Menu Administrateur » permet de consulter le nombre d'étudiants ayant postulé à un stage. L'administrateur sélectionne d'abord le stage :

## Sélection du stage

| Les Stages          |                                               |
|---------------------|-----------------------------------------------|
| Sélection du stage: | -Sélectionner le stage-                       |
|                     | -Sélectionner le stage-                       |
|                     | Stage test                                    |
|                     | Gestion de commandes                          |
|                     | Economie gestion                              |
|                     | Tutorat Documentaire                          |
|                     | Activation d'un serveur de gestion des stages |
|                     | Plate forme web                               |

Ensuite il accède à la page de consultation :

## Les étudiants ayant postulé pour le stage:

"Activation d'un serveur de gestion des stages"

| Numéro étudiant | Nom et Prénom | Postulation | Voir fiche |
|-----------------|---------------|-------------|------------|
| 20803703        | COUVIN-David  | 12-06-2009  | Consulter  |

LE NOMBRE D'ETUDIANTS AYANT POSTULE A CE STAGE EST DE: 1

L'administrateur pourra également consulter la fiche des étudiant ayant postulé.

Page de consultation de la fiche d'un étudiant :

Fiche étudiant

| Renseignements étudiant—                         |                                                    |
|--------------------------------------------------|----------------------------------------------------|
| Nom:                                             | COUVIN                                             |
| Prénom:                                          | David                                              |
|                                                  | 21 rue des pommes                                  |
| Adresse:                                         |                                                    |
|                                                  |                                                    |
| Ville:                                           | Abymes                                             |
| Téléphone portable:                              | 0690115370                                         |
| Téléphone fixe:                                  | 0590220481                                         |
| Adresse Email:                                   | david.couvin@etu.univ-ag.fr                        |
| Années d'étude après le BAC:                     | 3                                                  |
| Dernière année passée à l'UAG:                   | 2009                                               |
| Domaine d'étude:                                 | Informatique                                       |
| Diplome préparé:                                 | LICENCE MATH et INFO                               |
| Pôle UAG:                                        | GUADELOUPE                                         |
|                                                  | Informatique, langages de programmation PHP Java C |
| Compétences (Discipline/Matériel<br>/Logiciels): | S                                                  |
|                                                  |                                                    |
|                                                  | Stage de 4 semaines au SCUIO                       |
| Expériences (Professionnelles ou                 |                                                    |
| autres):                                         |                                                    |
|                                                  |                                                    |

L'administrateur du SCUIO pourra affecter un stage à un étudiant de la même manière que l'entreprise peut le faire dans le menu entreprise.

L'administrateur pourra aussi saisir l'inscription d'une entreprise (comme pour la phase d'inscription de «l'Espace Professionnel »), modifier ou supprimer la fiche d'une entreprise.

Pour supprimer/retirer une entreprise de l'application l'administrateur accédera à la page contenant toutes les entreprises présentes dans la base de données :

## Sélectionner l'entreprise à retirer

| Raison sociale de l'Entreprise | Secteur d'activité                |                |
|--------------------------------|-----------------------------------|----------------|
| ANTILLES TELEVISION            | Electronique - Electrotechnique   | Retirer        |
| Entreprise COUVIN David        | Informatique - Telecommunications | <u>Retirer</u> |
| IUT de Kourou                  | Secteur public                    | Retirer        |
| SCUIO-IP, Pôle Guadeloupe      | Secteur public                    | Retirer        |

L'administrateur aura enfin la possibilité de consulter les dernières dates de connexion des étudiants, et aussi celles des entreprises :

Les dernières dates de connexion des étudiants :

## Connexion des étudiants

| Numéro étudiant | Nom et Prénom     | Date de dernière connexion |
|-----------------|-------------------|----------------------------|
| 20903909        | ALFA1-Denis       |                            |
| 20703703        | ALFA2-Jack        | 12-06-2009                 |
| 20603603        | ALFA3-Paul        |                            |
| 20803703        | COUVIN-David      | 15-06-2009                 |
| 20804704        | KOUCNHER-Bertrand | 11-06-2009                 |
| 20803809        | STUDENT-testAlfa  | 11-06-2009                 |

Les dernières dates de connexion des entreprises :

## Connexion des entrerpises

| Numéro SIRET   | Raison Sociale            | Date de dernière connexion |
|----------------|---------------------------|----------------------------|
| 38763506300028 | ANTILLES TELEVISION       |                            |
| 3298004897     | Entreprise COUVIN David   | 15-06-2009                 |
| 123456789      | IUT de Kourou             |                            |
| 13371585500011 | SCUIO-IP, Pôle Guadeloupe |                            |

Lorsque la date n'apparait pas (on trouve 2 tirets « -- ») cela signifie que l'étudiant ou l'entreprise en question ne s'est jamais encore connecté.

Une fois que vous vous êtes connecté, vous pouvez accéder au menu de chacun des Espaces (espace étudiant, espace professionnel ou espace administratif) en cliquant directement sur le lien « connexion>>menu »